| Budget                                                         | 3  |
|----------------------------------------------------------------|----|
| Financial Budget                                               |    |
| 1. Settings                                                    |    |
| 2. Document buttons                                            | 3  |
| 2.1. Header buttons                                            | 4  |
| 2.2. Row buttons                                               | 4  |
| 3. Document fields                                             | 4  |
| 3.1. Header fields                                             | 4  |
| 3.2. Default fields                                            | 5  |
| 3.3. Row fields                                                | 5  |
| 4. Creating a financial budget                                 | 5  |
| 4.1. Creating a financial budget for the entire period at once | 5  |
| 5. Creating a budget from the income statement                 | 8  |
| 5.1. Settings                                                  | 8  |
| 5.2. Rules                                                     | 9  |
| 6. Deleting financial budget                                   | 9  |
| 7. Budget user rights                                          | 10 |
| 8. Financial Budget reporting                                  | 10 |

1/13

# **Financial Budget**

FINANCE > Settings > Budgets

Financial budget can be created in Directo or by using Bulk import button to add rows from Excel. Created budgets can be viewed on the Balance and Income Statement reports. Different budgets can be compared with each other and with actual results.

3/13

It is possible to create different budgets for one financial year, using different budget types.

- optimistic
- realistic
- pessimistic
- with an additional project
- etc

## 1. Settings

System settings - Default Budget Type. When a new budget is created, the type is filled with the given option, if the setting is filled. It can be overwritten.

| FINANCE SETTINGS    |        |  |
|---------------------|--------|--|
| Default Budget Type | BUDGET |  |

# 2. Document buttons

| 👌 New 🔻      | 🗇 Save 🗸 Confirm 🖷 Coj      | py 🝷 🛞 Discard 🍵 Delete | 🖉 Attachments 🛛 Ma | ail 🔻 🖨 Print 👻 Split Budgets |                              | $\rightleftharpoons$ Switch to old view $\checkmark$ |  |  |  |  |  |  |  |  |
|--------------|-----------------------------|-------------------------|--------------------|-------------------------------|------------------------------|------------------------------------------------------|--|--|--|--|--|--|--|--|
| Budget       | Budget FIN New              |                         |                    |                               |                              |                                                      |  |  |  |  |  |  |  |  |
| Number       | Туре                        | Date                    | Reference          | Description                   |                              | ų                                                    |  |  |  |  |  |  |  |  |
| FIN          | Q BUDGET                    | Q 20.09.2022            |                    |                               |                              |                                                      |  |  |  |  |  |  |  |  |
| Debit        | Credit                      | Difference              | %                  |                               |                              |                                                      |  |  |  |  |  |  |  |  |
|              | 0                           | 0                       | 0                  |                               |                              |                                                      |  |  |  |  |  |  |  |  |
| → DEFAULT    |                             |                         |                    |                               |                              |                                                      |  |  |  |  |  |  |  |  |
| Object       | Project                     | by Customer             | Supplier           |                               |                              | ų                                                    |  |  |  |  |  |  |  |  |
|              | Q                           | ۹ ۹                     | Q                  |                               |                              | ŕ                                                    |  |  |  |  |  |  |  |  |
|              |                             |                         |                    |                               |                              |                                                      |  |  |  |  |  |  |  |  |
| Copy selecti | on Delete selection Bulk Ir | nsert 📔 Paste Recipe 🛛  |                    |                               |                              | × ۲ ۲                                                |  |  |  |  |  |  |  |  |
| 🗆 No. 🤿      | チ Account チ Object          | ≁ Description           | n ۶ Debit ۶        | Credit & VAT code & Currency  | チ Cur. Debit チ Cur. Credit チ | Rate & Project & Customer                            |  |  |  |  |  |  |  |  |
|              | > Search > Search           | > Search                | > Search >         | Search > Search > Search      | > Search > Search >          | Search > Search > Search                             |  |  |  |  |  |  |  |  |
| 1            | 2                           |                         |                    |                               |                              |                                                      |  |  |  |  |  |  |  |  |
| 2            |                             |                         |                    |                               |                              |                                                      |  |  |  |  |  |  |  |  |

## 2.1. Header buttons

- New opens a new unfilled budget
- Save saves budget
- **Copy** makes a copy of the budget. It means opens a new budget with fields filled in the same way as the base budget.
- **Discard** the button is active when the entry is in draft status (an unsaved changes has been made to the budget). After pressing the Discard button, the unsaved changes will be removed and the budget will be in saved status.
- **Delete** deletes the budget. Asks in advance if you are sure you want to delete.
- Attachments allows to attach files to the budget.
- Mail allows to send the budget via email.
- Print prints budget
- Split budgets split the budget over a pre-selected period

### 2.2. Row buttons

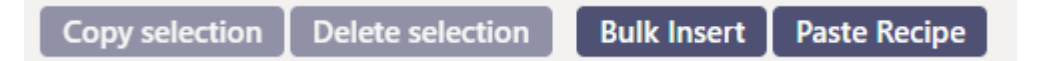

- **Copy selection** copies the selected rows to the copy buffer. To select rows, press on the row number. The button is not active if no rows are selected. Copied rows can be pasted from the row context menu (opens when you right-click on the line number) with "paste rows".
- **Delete selection** deletes the selected rows. To select rows, press on the row number. The button is not active if no rows are selected.
- **Bulk insert** allows to fill/place rows based on a spreadsheet (mostly excel). The order in which the columns should be is listed in the HELP under the Bulk insert button.
- Paste recipe to place a recipe
- Left buttons affect the height of the rows.
  - for exporting table or selected rows to Excel.
- from this button transaction row fields can be selected and unselected. Only selected fields are displayed on transaction.

# 3. Document fields

### 3.1. Header fields

- Number document number according to the financial series
- **Type** document type. Filled in from settings, if the default setting is filled. Type can be changed later.
- Date date
- **Reference** specifying option
- Description comment field
- Debit budget debit turnover
- Credit budget credit turnover

• Difference - budget debit and credit turnover difference

### 3.2. Default fields

**Intended to help fill in the budget lines. Does not affect previously placed rows.** Default object, project, client, costumer - by marking the fields, the same options are placed on the following budget lines when placing an account. By changing the options in the header will place the changed options, when placing the account on the next new line.

#### 3.3. Row fields

- Account financial account
- **Object** related object(s)
- **Description** explanation of the row. Account name is entered here automatically when account is placed.
- Debit debit row sum
- Credit credit row sum
- VAT code VAT code
- Currency- row currency
- Cur. Debit debit sum in the selected currency
- Cur. Credit credit sum in the selected currency
- **Rate** row currency rate. Placed automatically when placing the currency (if the currency and currency rate are in the base). By default, the header date will be the central bank rate. It is possible to overwrite the rate.
- **Project** project code. Used for linking to a specific project.
- **Customer** customer code
- **Supplier** supplier code
- Quantity row quantity

# 4. Creating a financial budget

A new document is entered for budget, where desired rows are added. Financial budget is entered by accounts. If a budget is created based on objects and/or projects, then accounts are entered on a separate line for each object. Budget can be made for the whole year and split into months or made on a monthly basis. In this case, a separate budget document will be entered for each month, where the first date of the month is entered in the **Time** field (this makes it possible to make a comparison with the budget on a daily basis). **Type** connects budgets together, for example all the budget documents for the same year should have the same type. However, several budgets can be made for one year also, for example optimistic and pessimistic, in this case their types should be different (different types for optimistic and pessimistic), otherwise they will all be added together. When making a supplementary budget, it should be with the same type.

### 4.1. Creating a financial budget for the entire period at once

#### • Entering full year budget in the budget document

Last update: 2022/09/22 11:20

| 🗄 New 🔻     | 주 Save 🗸     | Confirm  | 🗈 Copy 🔻    | 🛛 🛞 Discard  | 前 Delete        | Attachments         | 🖸 Mail 🔻       | •••     |        | ₹             | Switch to o         | ld view      | ۵ کر       |
|-------------|--------------|----------|-------------|--------------|-----------------|---------------------|----------------|---------|--------|---------------|---------------------|--------------|------------|
| Budget      | 100000       | Saved    |             |              |                 |                     |                | Last ch | nangeo | l by <b>T</b> | <b>RIINP</b> (22.09 | ).2022 at 10 | D:38:45) 🍤 |
| Number      |              |          | Туре        |              |                 | Date                |                |         | Re     | ferend        | e                   |              | ş          |
|             |              | 100000   | E2022       |              | Q               | 01.01.2022          |                | Ē       |        |               |                     |              |            |
| Description |              |          |             |              |                 |                     | Debit          |         |        |               |                     |              |            |
| 2022. a. bu | dget         |          |             |              |                 |                     |                |         | 5      | 300           |                     |              |            |
| Credit      |              | Differe  | nce         | %            |                 |                     |                |         |        |               |                     |              |            |
|             | 3900         | )        |             | 1400         | -35.89          |                     |                |         |        |               |                     |              |            |
| ✓ DEFAULT   |              |          |             |              |                 |                     |                |         |        |               |                     |              |            |
| Object      |              |          | Project     |              |                 | by Customer         |                |         | Su     | pplier        |                     |              | ير         |
|             |              | Q        |             |              | Q               |                     |                | Q       |        |               |                     |              | Q          |
| Copy select | ion Delete s | election | Bulk Insert | Paste Recipe |                 |                     |                |         |        |               |                     | <b>D</b>     | XX         |
|             |              |          | Baittinbert | Tuber Recipe | 6 D             |                     |                |         | 6 D    | 1.9           |                     | 6 MAT        |            |
|             | Account      | > Object |             |              | Description     |                     |                |         | ~ U    | ebit          | Credit              | ✓ VAT C      | ode        |
|             | > Search     | > Search |             |              | > Search        |                     |                | _       | > Sea  | rch           | > Search            | > Searc      | h          |
| 1           | 411001       | TALLINN  |             |              | Revenue from    | Sale of Purchased ( | Goods          |         |        |               | 1200.00             |              | - 1        |
| 2           | 411001       | TARTU    |             |              | Revenue from    | Sale of Purchased ( | Goods          |         |        |               | 800.00              |              |            |
| 3           | 412001       | TALLINN  |             |              | Revenue from    | Sale of Services    |                |         |        |               | 1500.00             |              | - 1        |
| 4           | 412001       | TARTU    |             |              | Revenue from    | Sale of Services    |                |         |        |               | 400.00              |              | - 1        |
| 5           | 511101       | TALLINN  |             |              | Cost of Goods   | Purchased for Ope   | rational Purpo | ses     | 150    | 0.00          |                     |              | _          |
| 6           | 511101       | TARTU    |             |              | Cost of Goods   | Purchased for Ope   | rational Purpo | ses     | 25     | 0.00          |                     |              | - 1        |
| 7           | 511103       | TALLINN  |             |              | Cost of Goods   | Purchased for Ope   | rational Purpo | ses     | 125    | 0.00          |                     |              |            |
| 8           | 511103       | TARTU    |             |              | Cost of Goods   | Purchased for Ope   | rational Purpo | ses     | 80     | 0.00          |                     |              |            |
| 9           | 521101       | TALLINN  |             |              | Rent of Premis  | es                  |                |         | 60     | 0.00          |                     |              |            |
| 10          | 521101       | TARTU    |             |              | Rent of Premis  | es                  |                |         | 40     | 0.00          |                     |              |            |
| 11          | 522107       | TALLINN  |             |              | Office Supplies |                     |                |         | 30     | 0.00          |                     |              |            |
| 12          | 522107       | TARTU    |             |              | Office Supplies |                     |                |         | 20     | 0.00          |                     |              |            |

• After pressing Split Budgets button a window opens, where a period should be entered between which the amounts must be divided

| Select options |                 |  |
|----------------|-----------------|--|
| Range:         | FIN             |  |
| Description:   | 2022. a. budget |  |
| Period:        | Month 🗸         |  |
| Date1:         | 01.01.2022      |  |
| Times:         | 12              |  |
| Date2:         | 01.12.2022      |  |
| Object 🗸       |                 |  |
| Object         | Forward         |  |
| Object Exact   |                 |  |

- **Range** financial series from which transaction numbers are formed.
- **Description** text field, will be added in the description field.
- **Period** options week, month, quarter the budget will be split according to this option.
- **Date1** beginning of the period
- Times how many times will it split
- Date2 end of period
- **Object exact** for example object MYYK selects only those budget lines from the budget that contain the exact object or set of objects.
- Object for example object TALLINN selects all lines from the budget that have used this

object.

- Forward divides the budget according to the parameters indicated above.
- The exact amounts for each month will be entered in the budget split window

All amounts are initially in the period of the original budget document. By right-clicking in the amount field, you can choose how the amount will be distributed from the window that opens.

#### Split the Budget E2022 -

| Account   | Description          | Object  | Project | by Customer | Supplier | 01.01.202 | 22        | 01.02.2022 | 01.03. | 2022 | 01.04.2022 | 01.05.2022 |
|-----------|----------------------|---------|---------|-------------|----------|-----------|-----------|------------|--------|------|------------|------------|
| Income    |                      |         |         |             |          |           |           | _          |        |      |            | _          |
| 411001    | Revenue from Sale of | TALLINN |         |             |          | 1200.0    | 0         | 0.00       |        | 0.00 | 0.00       | 0.00       |
| 411001    | Revenue from Sale of | TARTU   |         |             |          | 800.0     | Spre      | ead apart  | i i    | 0.00 | 0.00       | 0.00       |
| 412001    | Revenue from Sale of | TALLINN |         |             |          | 1500.0    | Add       | amount     |        | 0.00 | 0.00       | 0.00       |
| 412001    | Revenue from Sale of | TARTU   |         |             |          | 400.0     | Spre<br>N |            | eason  | 0.00 | 0.00       | 0.00       |
|           |                      |         |         |             |          | 0.0       | 0         | 0.00       |        | 0.00 | 0.00       | 0.00       |
| Income    |                      |         |         |             |          | 3900.0    | 00        | 0.00       |        | 0.00 | 0.00       | 0.00       |
| Costs     |                      |         |         |             |          |           |           |            |        |      |            |            |
| 511101    | Cost of Goods Purcha | TALLINN |         |             |          | 1500.0    | 0         | 0.00       |        | 0.00 | 0.00       | 0.00       |
| 511101    | Cost of Goods Purcha | TARTU   |         |             |          | 250.0     | 0         | 0.00       |        | 0.00 | 0.00       | 0.00       |
| 511103    | Cost of Goods Purcha | TALLINN |         |             |          | 1250.0    | 0         | 0.00       |        | 0.00 | 0.00       | 0.00       |
| 511103    | Cost of Goods Purcha | TARTU   |         |             |          | 800.0     | 0         | 0.00       | (      | 0.00 | 0.00       | 0.00       |
| 521101    | Rent of Premises     | TALLINN |         |             |          | 600.0     | 0         | 0.00       | (      | 0.00 | 0.00       | 0.00       |
| 521101    | Rent of Premises     | TARTU   |         |             |          | 400.0     | 0         | 0.00       |        | 0.00 | 0.00       | 0.00       |
| 522107    | Office Supplies      | TALLINN |         |             |          | 300.0     | 0         | 0.00       |        | 0.00 | 0.00       | 0.00       |
| 522107    | Office Supplies      | TARTU   |         |             |          | 200.0     | 0         | 0.00       |        | 0.00 | 0.00       | 0.00       |
|           |                      |         |         |             |          | 0.0       | 0         | 0.00       |        | 0.00 | 0.00       | 0.00       |
| Costs     |                      |         |         |             |          | -5300.0   | 00        | 0.00       |        | 0.00 | 0.00       | 0.00       |
|           |                      |         |         |             |          | -1400.0   | 00        | 0.00       |        | 0.00 | 0.00       | 0.00       |
| Create Bu | dget                 |         |         |             |          |           |           |            |        |      |            |            |

- Spread apart divides the amount in this field equally for all periods.
- Add amount opens a new window where an additional amount can be entered that will be added to all periods in this row.
- **Spread previous season** divides the amount taking into account the amounts of the previous same period for the same account and item.
- **On sum field Spread as add on** By right-clicking on the amount field, it is possible to divide the additional amount into periods.

Example: The amount in the sum field **Spread as add on** divides the amount added by each month.

| 01.02.2022<br>2 | 01.03.2022<br>3 | 01.04.2022<br>4 | 01.05.2022<br>5 | 01. | .06.2022 0<br>6 | 1.07.2022<br>7 | 01.08.202 | 2 01.09<br>B | 2022<br>9 | 01.10.202<br>1 | 2 01.11.2022<br>0 11 | 01.12.2022<br>12 | Sales sum      |                |
|-----------------|-----------------|-----------------|-----------------|-----|-----------------|----------------|-----------|--------------|-----------|----------------|----------------------|------------------|----------------|----------------|
|                 |                 |                 |                 |     |                 |                |           |              |           |                |                      |                  |                |                |
| 0.00            | 0.00            | 0.00            | 0.00            |     | 0.00            | 0.00           | 0.00      | )            | 0.00      | 0.00           | 0.00                 | 0.00             | <b>1200.00</b> |                |
| 0.00            | 0.00            | 0.00            | 0.00            |     | 0.00            | 0.00           | 0.00      | )            | 0.00      | 0.00           | 0.00                 | 0.00             | 800 Sp         | read as add on |
| 0.00            | 0.00            | 0.00            | 0.00            |     | 0.00            | 0.00           | 0.00      | )            | 0.00      | 0.00           | 0.00                 | 0.00             | 1500.00        |                |
| 0.00            | 0.00            | 0.00            | 0.00            |     | 0.00            | 0.00           | 0.00      | )            | 0.00      | 0.00           | 0.00                 | 0.00             | 400.00         |                |
| 0.00            | 0.00            | 0.00            | 0.00            |     | 0.00            | 0.00           | 0.00      | )            | 0.00      | 0.00           | 0.00                 | 0.00             | 0.00           |                |
| 0.00            | 0.00            | 0.00            | 0.00            |     | 0.00            | 0.00           | 0.0       | D            | 0.00      | 0.0            | 0.00                 | 0.00             | 3900.00        |                |
| 04.00.0000      | 04 02 0000      | 04.04.0000      | 04.05.0000      |     | Sisesta jagatav | .ee says       | da        |              |           |                | 04.44.0000           | 04 40 0000       | O al a a sum   |                |
| 01.02.2022      | 01.03.2022      | 01.04.2022      | 01.05.2022      | 01. |                 |                |           |              |           |                | 01.11.2022           | 01.12.2022       | sales sum      |                |
|                 |                 |                 | -               |     |                 |                |           | ОК           | Cano      | el             |                      |                  |                |                |
| 0.00            | 0.00            | 0.00            | 0.00            |     |                 |                |           |              |           | 0.00           | 0.00                 | 0.00             | 1200.00        |                |
| 0.00            | 0.00            | 0.00            | 0.00            |     | 0.00            | 0.00           | 0.00      | (            | 0.00      | 0.00           | 0.00                 | 0.00             | 800 Spre       | ad as add on   |
| 0.00            | 0.00            | 0.00            | 0.00            |     | 0.00            | 0.00           | 0.00      | (            | 0.00      | 0.00           | 0.00                 | 0.00             | 1500.00        |                |
| 0.00            | 0.00            | 0.00            | 0.00            |     | 0.00            | 0.00           | 0.00      | (            | 0.00      | 0.00           | 0.00                 | 0.00             | 400.00         |                |
| 0.00            | 0.00            | 0.00            | 0.00            |     | 0.00            | 0.00           | 0.00      | (            | 0.00      | 0.00           | 0.00                 | 0.00             | 0.00           |                |
| 0.00            | 0.00            | 0.00            | 0.00            |     | 0.00            | 0.00           | 0.00      |              | 0.00      | 0.00           | 0.00                 | 0.00             | 3900.00        |                |
| 01.02.2022      | 01.03.2022      | 01.04.2022      | 2 01.05.20      | 22  | 01.06.202       | 2 01.07.20     | 022 01    | .08.2022     | 01.0      | 9.2022         | 01.10.2022           | 01.11.2022       | 01.12.2022     | Sales sum      |
| 2               | 3               | 4               | 1               | 5   |                 | 6              | 7         | 8            |           | 9              | 10                   | 11               | 12             | 2              |
| 10.07           | 10.07           | 10.07           |                 |     | 10.07           |                |           | 10.07        |           | 10.07          | 10.07                | 10.07            | 10.07          |                |
| 16.67           | 16.67           | 16.67           | 16.             | 67  | 16.67           | 16.            | 67        | 16.67        |           | 16.67          | 16.67                | 16.67            | 16.67          | 1400.04        |

Numbers in all fields can be changed. It is also possible to change objects, projects, customer and supplier codes on all lines.

| Split t         | he Budget E2         | 022 -   |         |             |          |                      |               |               |               |               |               |
|-----------------|----------------------|---------|---------|-------------|----------|----------------------|---------------|---------------|---------------|---------------|---------------|
| Account         | Description          | Object  | Project | by Customer | Supplier | 01.01.2022           | 01.02.2022    | 01.03.2022    | 01.04.2022    | 01.05.2022    | 01.06.2022    |
| Income          |                      |         |         |             |          |                      | _             | -             |               |               |               |
| 411001          | Revenue from Sale of | TALLINN |         |             |          | 1216.67              | 16.67         | 16.67         | 16.67         | 16.67         | 16.67         |
| 411001          | Revenue from Sale of | TARTU   |         |             |          | 800.00               | 0.00          | 0.00          | 0.00          | 0.00          | 0.00          |
| 412001          | Revenue from Sale of | TALLINN |         |             |          | 1500.00              | 0.00          | 0.00          | 0.00          | 0.00          | 0.00          |
| 412001          | Revenue from Sale of | TARTU   |         |             |          | 400.00               | 0.00          | 0.00          | 0.00          | 0.00          | 0.00          |
|                 |                      |         |         |             |          | 0.00                 | 0.00          | 0.00          | 0.00          | 0.00          | 0.00          |
| Income<br>Costs |                      |         |         |             |          | 3916.67              | 16.67         | 16.67         | 16.67         | 16.67         | 16.67         |
| 511101          | Cost of Goods Purcha | TALLINN |         |             |          | 1500.00              | 0.00          | 0.00          | 0.00          | 0.00          | 0.00          |
| 511101          | Cost of Goods Purcha | TARTU   |         |             |          | 250.00               | 0.00          | 0.00          | 0.00          | 0.00          | 0.00          |
| 511103          | Cost of Goods Purcha | TALLINN |         |             |          | 1250.00              | 0.00          | 0.00          | 0.00          | 0.00          | 0.00          |
| 511103          | Cost of Goods Purcha | TARTU   |         |             |          | 800.00               | 0.00          | 0.00          | 0.00          | 0.00          | 0.00          |
| 521101          | Rent of Premises     | TALLINN |         |             |          | 600.00               | 0.00          | 0.00          | 0.00          | 0.00          | 0.00          |
| 521101          | Rent of Premises     | TARTU   |         |             |          | 400.00               | 0.00          | 0.00          | 0.00          | 0.00          | 0.00          |
| 522107          | Office Supplies      | TALLINN |         |             |          | 300.00               | 0.00          | 0.00          | 0.00          | 0.00          | 0.00          |
| 522107          | Office Supplies      | TARTU   |         |             |          | 200.00               | 0.00          | 0.00          | 0.00          | 0.00          | 0.00          |
|                 |                      |         |         |             |          | 0.00                 | 0.00          | 0.00          | 0.00          | 0.00          | 0.00          |
| Costs           |                      |         |         |             |          | -5300.00<br>-1383.33 | 0.00<br>16.67 | 0.00<br>16.67 | 0.00<br>16.67 | 0.00<br>16.67 | 0.00<br>16.67 |
| Create Bu       | dget                 |         |         |             |          |                      |               |               |               |               |               |

When the desired result is reached, the Create Budget button creates a budget document for each period.

| Budgets E2022 -                                                                                                    |
|----------------------------------------------------------------------------------------------------|
| salvestame<br>100000 01.01.2022<br>100009 01.02.2022<br>100010 01.03.2022<br>100011 01.05.2022<br>100013 01.05.2022<br>100014 01.07.2022<br>100015 01.08.2022<br>100016 01.09.2022<br>100017 01.10.2022<br>100018 01.11.2022<br>100019 01.12.2022 |
|                                                                                                    |

Done!

Close

Budgets can be confirmed. Confirmation is optional.

## 5. Creating a budget from the income statement

Creates next year's budgets from the income statement.

#### 5.1. Settings

#### Fine-tuning the income statement

- Budget creation: Months added to the period (1, 2 ..., 12). Fine tuning is set to 12 by default.
- **Budget creation: type** enter the code with which the budgets are created. If the code is not filled in, the **Create budget** button will not appear on the income statement. Brings a new *Create Budgets* button to the right of the *Report* button in the Income Statement.

- When creating the report, the **Split objects** check mark is taken into account. If selected, budgets are created by object.
- Budget lines are **not** created for **closed objects**
- Income statement description is taken into account, including accounts and objects
- Created on the first date of the period (1.1.2023 for January 2023)
- The first budget is created from the period in the income statement **beginning of the next** free month
- Budget can`t be created from budget

If a budget has already been created in the period, a Warning will appear: " A budget of the selected type has already been created in the period. Adding to existing?"

# 6. Deleting financial budget

When creating budgets, there are situations where some budgets need to be deleted. You can delete selected budgets at once with the **DELETE ALL FILTERED RECORDS** button.

**DELETE ALL FILTERED RECORDS** button is available for users who have modification right for "Bulk-delete on documents browser" in user rights.

| Budgets     |        |                     |                   |             |                     |                |        |                    |                   |
|-------------|--------|---------------------|-------------------|-------------|---------------------|----------------|--------|--------------------|-------------------|
| OPEN Number | >      | Add new Browse      | DELETE ALL FILTER | RED RECORDS |                     |                | Row    | /s: 20 <b>&gt;</b> | <b>« &lt;</b> 1 > |
| NUMBER 🛩    | TYPE   | DUE DATE            | DESCRIPTION       | REFERENCE   | CHANGED             | CHANGER        | SOURCE | DOC NO             | CONFIRMED         |
| þ           | ۹      | » Q                 | Q                 | Q           | Q                   | Q »            | Q      | Q                  | •                 |
| 100007      | BUDGET | 01.01.2024          |                   |             | 20.09.2022 14:40:59 | TRIINP         |        |                    |                   |
| 100006      | BUDGET | 01.01.2023          |                   |             | 15.09.2022 9:56:10  | JANE           |        |                    |                   |
| 100005      | 000    | 26.08.2022 14:40:39 |                   |             | 08.09.2022 8:39:24  | JANE           |        |                    | No                |
| 100004      | BUDGET | 19.08.2022 15:21:55 |                   |             | 19.08.2022 15:21:58 | JANE_KUJUNDUS1 |        |                    |                   |
| 100003      | BUDGET | 15.08.2022 14:22:43 |                   |             | 19.08.2022 15:21:44 | JANE_KUJUNDUS1 |        |                    |                   |
| 100002      | BUDGET | 01.01.2022          |                   |             | 25.08.2022 16:52:25 | JANE           |        |                    |                   |

Select the budgets you want to delete with the filters. Only the budgets in the list of filtered budgets will be deleted.

| Budgets     |                              |                     |             |            |                     |                |        |                   |           |
|-------------|------------------------------|---------------------|-------------|------------|---------------------|----------------|--------|-------------------|-----------|
| OPEN Number | OPEN Number > Add new Browse |                     |             | ED RECORDS |                     |                | Row:   | <b>« &lt;</b> 1 > |           |
| NUMBER 🗸    | ТҮРЕ                         | DUE DATE            | DESCRIPTION | REFERENCE  | CHANGED             | CHANGER        | SOURCE | DOC NO            | CONFIRMED |
| Q           | BUDGET                       | » q                 | Q           | Q          | Q                   | Q »            | Q      | Q                 | •         |
| 100007      | BUDGET                       | 01.01.2024          |             |            | 20.09.2022 14:40:59 | TRIINP         |        |                   |           |
| 100006      | BUDGET                       | 01.01.2023          |             |            | 15.09.2022 9:56:10  | JANE           |        |                   |           |
| 100004      | BUDGET                       | 19.08.2022 15:21:55 |             |            | 19.08.2022 15:21:58 | JANE_KUJUNDUS1 |        |                   |           |
| 100003      | BUDGET                       | 15.08.2022 14:22:43 |             |            | 19.08.2022 15:21:44 | JANE_KUJUNDUS1 |        |                   |           |
| 100002      | BUDGET                       | 01.01.2022          |             |            | 25.08.2022 16:52:25 | JANE           |        |                   |           |

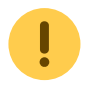

It is possible to use several filters. While working with budgets, e.g. In the explanation box,

Budget

9/13

write a word that makes it easy to filter and, if necessary, delete after.

# 7. Budget user rights

Budget user rights can be set in

Settings  $\rightarrow$  Common settings  $\rightarrow$  User groups  $\rightarrow$  Documents add module. Select **All** from the How column and give right to either view only or also add, change and delete. Own and Extended options are not in use.

| D                                                                | Change group rights "Accountant assistent" 4 - Work - Microsoft Edge |           |             |                 |               |                  |         |     |            |        |         |      |            |        |        |        |         |   |             |         |
|------------------------------------------------------------------|----------------------------------------------------------------------|-----------|-------------|-----------------|---------------|------------------|---------|-----|------------|--------|---------|------|------------|--------|--------|--------|---------|---|-------------|---------|
| ć                                                                | https                                                                | s://login | n.directo.e | e/ocra_directo_ | /group_rights | s2.asp?grupp=ACC | OUNTANT |     |            |        |         |      |            |        |        |        |         |   |             |         |
| Change group rights "Accountant assistent" Save 🔊 View changelog |                                                                      |           |             |                 |               |                  |         |     |            |        |         |      | other grou |        |        |        |         |   |             |         |
|                                                                  | Do                                                                   | cume      | nts         | Reports         | Setting       | Other            |         |     |            |        |         |      |            |        |        |        |         |   |             |         |
|                                                                  | ô D                                                                  | elete     | row         |                 |               |                  |         |     |            |        |         |      |            |        |        |        |         |   |             |         |
|                                                                  |                                                                      | NO        | Modu        | ule             |               | Name             |         | How |            | Browse | Columns | View | Add        | Direct | Change | Delete | Confirm |   | Attachments | Folders |
|                                                                  |                                                                      | 1         | eelar       | ve              |               | Budgets          |         | all | <b>v</b> A | All 🔽  |         |      | <b>~</b>   |        |        |        | Yes     | • | 2           |         |

# 8. Financial Budget reporting

The function of comparing the periods of the income statement is used to control the filling of the financial budget. It is possible to compare up to twelve different periods at a time. There are three periods in the options, but you can add them using the + button next to the last available period filter.

It is also possible to turn on the display of the percentage difference under fine-tuning and set the percentage of decimal places.

| Back Save DELETE SETTING: Personal V           |  |  |  |  |  |  |  |  |  |  |
|------------------------------------------------|--|--|--|--|--|--|--|--|--|--|
| Show diff in % as well 0.01 🗸                  |  |  |  |  |  |  |  |  |  |  |
| Display borders for tables                     |  |  |  |  |  |  |  |  |  |  |
| Default report                                 |  |  |  |  |  |  |  |  |  |  |
| Budget creation: Months added to the period 12 |  |  |  |  |  |  |  |  |  |  |
| Budget creation: type                          |  |  |  |  |  |  |  |  |  |  |
| Split view Currency rates by the Split         |  |  |  |  |  |  |  |  |  |  |
| Currency EUR V                                 |  |  |  |  |  |  |  |  |  |  |
| Save                                           |  |  |  |  |  |  |  |  |  |  |

The source for the different period numbers can be actual financial entries or budget entries with a specific code. The difference between the amounts of the periods can be viewed from the perspective of difference or performance. To do this, next to the period, you need to choose which other period

the data will be compared with and determine how the financial and percentage difference is calculated.

Example: A budget with E2022 type has been prepared for year 2022 where 2200 euros is forecasted for Sale of Purchased Goods and 1900 euros for Sale of Services. In reality the earning for goods are 18 000 euros and 11 672 euros for services. The results of the reports with different options are as follows.

#### 1. Option F-

|    | Finance - Income Statement                                                                                                    |                     |                                      |                      |                                  |                       |             |                |
|----|----------------------------------------------------------------------------------------------------|---------------------|--------------------------------------|----------------------|----------------------------------|-----------------------|-------------|----------------|
|    | Kasumiaruanne skeem 1                                                                                                    |                     |                                      |                      |                                  |                       |             |                |
|    | 1. Period <b>v</b> 01.01.2022 : 31.12.2022 <b>Compare</b>                                                                                                    | Project             | 🕂 Re                                 | oort ARU             | Configure                        | » 💷 🖄                 | (DataField) | ~              |
|    | E2022 V 01.01.2022 : 31.12.2022 1 V F- V C                                                                                                    | ustomer             | ⊕ Ob                                 | ject                 | Level                            | ~                     | (DataField) | ~              |
|    | 3. Period V : 1 V +                                                                                                    | Supplier            | 🕂 Curre                              | ncy                  | Split                            | ~                     | (DataField) | ~              |
|    | Language English V (split) V                                                                                                    | split objects       | with name 🛛 le                       | vels                 | (transpose) 🗸 🗹 f                | ast 🗌 zero 🗹 accounts |             |                |
|    | Unit/round 1 Depth (all) V                                                                                                    |                     |                                      |                      | remove close                     | ed U reverse pivot    | ₽rii        | nt Mail REPORT |
|    |                                                                                                    | 01.0<br>31.1        | 1.2022 E2022:01<br>2.2022 E2022:31   | .01.2022<br>.12.2022 | Diff Fulfilled<br>(I-II) (I      | %<br>/I)              |             |                |
|    | Äritulud<br>1. Müügitulu                                                                                                    |                     |                                      |                      |                                  |                       |             |                |
|    | 411001 Revenue from Sale of Purchased Goods<br>412001 Revenue from Sale of Services                                                                                                    |                     | 18 000<br>11 672                     | 2 200                | 15 800 818.17<br>9 772 614 33    | %                     |             |                |
|    | Total 1. Müügitulu                                                                                                    |                     | 29 672                               | 4 100                | <b>25 572</b> 723.71             | %                     |             |                |
|    | Revenue is 25 572 euros higher t                                                                                                    | than in             | the buo                              | dget, so             | the budg                         | et is 723,71          | % filled.   |                |
| 2. | Option F-+                                                                                                    |                     |                                      |                      |                                  |                       |             |                |
|    | Finance - Income Statement                                                                                                    |                     |                                      |                      |                                  |                       |             |                |
|    |                                                                                                    |                     |                                      |                      |                                  |                       |             |                |
|    | Kasumiaruanne skeem 1                                                                                                    |                     | _                                    |                      |                                  |                       |             |                |
|    | 1. Period • 01.01.2022 : 31.12.2022 Compare                                                                                                    | Project             | H Rep                                | ort ARU              | Configure                        | Ž 🖲 🗐 🗊               | (DataField) | ×              |
|    | E2022 V 01.01.2022 : 31.12.2022 1 V F-+ V C                                                                                                    | ustomer<br>Supplier | H Obj                                | ect                  | Level                            | ~                     | (DataField) | ×<br>×         |
|    | Language English V (enlit)                                                                                                    |                     | vith name I lev                      | (els                 | (transpose) V I fa               |                       |             |                |
|    | Unit/round 1 V Depth (all) V                                                                                                    | spin objects — v    |                                      | 1013                 | remove clos                      | ed C reverse pivot    | ✓ Prir      | nt Mail REPORT |
|    |                                                                                                    |                     |                                      |                      | Diff. Evifille 49/               |                       |             |                |
|    | X-devised                                                                                                    | 31.1                | 2.2022 E2022:01.                     | 12.2022              | (I-II) (I/II)                    |                       |             |                |
|    | 1. Müügitulu                                                                                                    |                     |                                      |                      | 15 000 10 000                    |                       |             |                |
|    | 412001 Revenue from Sale of Services                                                                                                    |                     | 11 672                               | 1 900                | 9 772 16.28%                     |                       |             |                |
|    | Povopujo is 25 572 ouros highert                                                                                                    | han in              | 29 672<br>tha huy                    | daot co              | 26672 13.82%                     | ot ic 12 020          | ( of royon  | 10             |
| _  | Revenue is 25 572 euros nigher i                                                                                                    |                     |                                      | iyer, sc             | the budy                         | et 15 15,027          | o or revent | le.            |
| 3. | Option F++                                                                                                    |                     |                                      |                      |                                  |                       |             |                |
|    | Finance - Income Statement                                                                                                    |                     |                                      |                      |                                  |                       |             |                |
|    | Kasumiaruanne skeem 1                                                                                                    |                     |                                      |                      |                                  |                       |             |                |
|    | 1. Period ✓ 01.01.2022 : 31.12.2022 Compare                                                                                                    | Project             | 🕂 Rep                                | ort ARU              | Configure                        | ۵ 🗈 🔍 کې              | (DataField) | ~              |
|    | E2022 V 01.01.2022 : 31.12.2022 1 V F++ V C                                                                                                    | ustomer             | 🕂 Obj                                | ect                  | Level                            | × 2 2 2               | (DataField) | ~              |
|    | 3. Period V : 1 V V                                                                                                    | Supplier            | 🕀 Curre                              | псу                  | Split                            | ~                     | (DataField) | ~              |
|    | Language English V (split) V .                                                                                                    | split objects 🔲 🗤   | vith name 🗌 lev                      | rels                 | (transpose) 🗸 🗹 fa               | ist 🗌 zero 🗹 accounts |             |                |
|    | Unit/round 1 V Depth (all) V                                                                                                    |                     |                                      |                      | remove close                     | ed ڬ reverse pivot 🦲  | ✓ Prin      | t Mail REPORT  |
|    |                                                                                                    | 01.0<br>31.1        | 1.2022 E2022:01.<br>2.2022 E2022:31. | 01.2022<br>12.2022   | Diff Fulfilled%<br>(II-I) (I/II) |                       |             |                |
|    | Äritulud<br>1 Millioitulu                                                                                                    |                     |                                      |                      | (,                               |                       |             |                |
|    | 411001 Revenue from Sale of Purchased Goods                                                                                                    |                     | 18 000                               | 2 200                | -15 800 12.22%                   |                       |             |                |
|    | Total 1. Mülgitulu                                                                                                    | :                   | 29 672                               | 4 100                | -25 572 13.82%                   |                       |             |                |
|    | Budget is 25 572 euros lower that                                                                                                    | in the a            | ctual re                             | evenue               | and make                         | s 13,82% of           | f it.       |                |
| Λ  | Ontion E+-                                                                                                    |                     |                                      |                      |                                  |                       |             |                |
| ч. | Finance Income Statement                                                                                                    |                     |                                      |                      |                                  |                       |             |                |
|    | Finance - Income Statement                                                                                                    |                     |                                      |                      |                                  |                       |             |                |
|    | Kasumiaruanne skeem 1                                                                                                    |                     |                                      |                      |                                  |                       |             |                |
|    | 1. Period V 01.01.2022 : 31.12.2022 Compare                                                                                                    | Project             | 🕂 Re                                 | oort ARU             | Configure                        | 2 🖻 🖄                 | (DataField) | ~              |
|    | E2022 V 01.01.2022 : 31.12.2022 1 V F+- V C                                                                                                    | ustomer             | ⊕ Ob                                 | ject                 | Level                            | ~                     | (DataField) | ~              |
|    | 3. Period V                                                                                                    | Supplier            | ··· ···                              | ncy .                | Spint                            |                       | (Datariold) |                |
|    | Unit/round 1 V Depth (all) V                                                                                                    | spiit objects       | with hame 🙂 le                       | veis                 | (transpose) V                    | ed reverse nivot      | Prir        | nt Mail REPORT |
|    | · · · · · · · · · · · · · · · · · · ·                                                                                                    |                     | 4 0000 50000 5                       | 04 0000              |                                  |                       | •           | KEP OKT        |
|    | No. of Control of Control of Cont | 01.0<br>31.1        | 1.2022 E2022:01<br>2.2022 E2022:31   | .12.2022             | Diff Fulfilled<br>(II-I) (II/    | /o<br> )              |             |                |
|    | 1. Müügitulu                                                                                                    |                     | 40.000                               | 0.000                | 45.000                           | v                     |             |                |
|    | 41001 Revenue from Sale of Purchased Goods<br>412001 Revenue from Sale of Services                                                                                                    |                     | 18 000<br>11 672                     | 1 900                | -15 800 818.17<br>-9 772 614.33  | 70<br>//0             |             |                |
|    | Dudget is 25 572 auros lawer the                                                                                                    | n tha a             |                                      | 4 100                | -25 572 723.71                   | daat is 722           | 710/ 6110-  |                |
|    | Dudget is 20 072 euros lower that                                                                                                    | п пе а              | cluar re                             | evenue               | , so the bu                      | ugel is 723           | ,≠±% IIIIea |                |

5. Option D-

|    | Finance - Income Statement                                                |                                                            |                                        |                      |
|----|---------------------------------------------------------------------------|------------------------------------------------------------|----------------------------------------|----------------------|
|    | Kasumiaruanna skaam 1                                                     |                                                            |                                        |                      |
|    | 1. Period ✓ 01.01.2022 : 31.12.2022 Compare Project                       | + Report ARU                                               | Configure 2 🐼 🚳                        | (DataEield)          |
|    | E2022 V 01.01.2022 : 31.12.2022 1 V D V Customer                          | Object                                                     | Level                                  | (DataField)          |
|    | 3. Period V : Supplier                                                    | Currency                                                   | Split v                                | (DataField)          |
|    | Language English V (split) Split objects                                  | □ with name □ levels                                       | (transpose) 🗸 🗹 fast 🗌 zero 🗹 accounts |                      |
|    | Unit/round 1 V Depth (all) V                                              |                                                            | □ remove closed □ reverse pivot        | Print Mail REPORT    |
|    |                                                                           | 01.01.2022 E2022:01.01.2022                                | Diff Diff%                             |                      |
|    | Äritulud                                                                  | 31.12.2022 E2022:31.12.2022                                | (1-11) (11/1)                          |                      |
|    | 1. Müügitulu<br>411001 Revenue from Sale of Purchased Goods               | 18.000 2.200                                               | 15 800 718 17%                         |                      |
|    | 412001 Revenue from Sale of Services                                      | 11 672 1 900                                               | 9 772 514.33%                          |                      |
|    | Powerup exceeds the budget by 25.5                                        | <sup>29672</sup> <sup>4100</sup>                           | <b>710/</b>                            |                      |
| ~  | Revenue exceeds the budget by 25.5.                                       | 2 euros or 025,                                            | / 1 70                                 |                      |
| 6. | Option D-+                                                                |                                                            |                                        |                      |
|    | Finance - Income Statement                                                |                                                            |                                        |                      |
|    | Kasumiaruanne skeem 1                                                     |                                                            |                                        |                      |
|    | 1. Period ♥ 01.01.2022 : 31.12.2022 Compare Project                       | Report ARU                                                 | Configure 🎤 📠 🗐 🗊                      | (DataField)          |
|    | E2022 V 01.01.2022 : 31.12.2022 1 V D-+ V Customer                        | Object                                                     | Level                                  | (DataField)          |
|    | 3. Period V : 1 V V + Supplier                                            | Currency                                                   | Split V                                | (DataField)          |
|    | Language English V (split) V split objects                                | with name levels                                           | (transpose) V I fast I zero Z accounts |                      |
|    | Unit/round 1 V Depth (all) V                                              |                                                            | remove closed reverse pivot            | Print Mail REPORT    |
|    |                                                                           | 01.01.2022 E2022:01.01.2022<br>31 12 2022 E2022:31 12 2022 | Diff Diff%                             |                      |
|    | Äritulud<br>1 Millioitulu                                                 |                                                            |                                        |                      |
|    | 411001 Revenue from Sale of Purchased Goods                               | 18 000 2 200                                               | 15 800 -87.78%                         |                      |
|    | Total 1. Müügitulu                                                        | <b>29 672 4 100</b>                                        | <b>25 572</b> -86.18%                  |                      |
|    | Revenue exceeds the budget by 25 57                                       | 72 euros and the                                           | budget is 86,18% les                   | ss than the revenue. |
| 7. | Option D++                                                                |                                                            |                                        |                      |
|    | Finance - Income Statement                                                |                                                            |                                        |                      |
|    | Kasumiaruanna skaam 1                                                     |                                                            |                                        |                      |
|    | I. Period ✓ 01.01.2022 : 31.12.2022 Compare Project                       | Report ARU                                                 | Configure                              | (DataField)          |
|    | E2022 V 01.01.2022 : 31.12.2022 1 V D+ V Customer                         | Object                                                     | Level V                                | (DataField)          |
|    | 3. Period V : 1 V V Supplier                                              | Currency                                                   | Split 🗸                                | (DataField)          |
|    | Language English V (split) Split objects                                  | with name levels                                           | (transpose) 🗸 🗹 fast 🗌 zero 🗹 accounts |                      |
|    | Unit/round 1 V Depth (all) V                                              |                                                            | remove closed reverse pivot            | Print Mail REPORT    |
|    | - Lv5                                                                     | 01.01.2022 E2022:01.01.2022                                | Diff Diff%                             |                      |
|    | Aritulud                                                                  | 31.12.2022 E2022.31.12.2022                                | (11-1) (111)                           |                      |
|    | 411001 Revenue from Sale of Purchased Goods                               | 18 000 2 200                                               | -15 800 -87.78%                        |                      |
|    | 412001 Revenue from Sale of Services<br>Total 1. Müügitulu                | 11 672 1 900<br>29 672 4 100                               | -9 772 -83.72%<br>-25 572 -86.18%      |                      |
|    | Budget is 25 572 euros and 86,18% lo                                      | wer than the act                                           | ual revenue.                           |                      |
| 8. | Option D+-                                                                |                                                            |                                        |                      |
|    | Finance - Income Statement                                                |                                                            |                                        |                      |
|    |                                                                           |                                                            |                                        |                      |
|    | Kasumiaruanne skeem 1<br>1 Period V 01.01.2022 31.12.2022 Compare Project | Report ARU                                                 |                                        | Detectional          |
|    | F2022 V 01.01.2022 31.12.2022 0000000 110000 110000                       | Object                                                     |                                        | DataField)           |
|    | 3. Period V Supplier                                                      | ⊕ Currency                                                 | Split V                                | DataField)           |

| Language English V (split) V split objects with name levels (transpose) V accounts  |    |
|-------------------------------------------------------------------------------------|----|
|                                                                                     | -  |
| Unit/round 1 V Deptr (all) V Print Mail REPO                                        | RT |
| 01.01.2022 E2022:01.01.2022 Diff Diff%<br>31.12.2022 E2022:31.12.2022 (II-I) (II/I) |    |
| Äritulud                                                                            |    |
| 1. Müügitulu                                                                        |    |
| 411001 Revenue from Sale of Purchased Goods 18 000 2 200 -15 800 718.17%            |    |
| 412001 Revenue from Sale of Services 11 672 1 900 -9 772 514.33%                    |    |
| Total 1. Müügitulu 29 672 4 100 -25 572 623.71%                                     |    |

Budget is 25 572 euros less than the actual revenue and revenue exceeds the budget by 623,71%

If it is not specified in the fine-tuning that the difference is also shown as a percentage, there are half as many options as only financial differences can be shown. The options are:

- F-
- F+
- D-
- D+

Permanent link: https://wiki.directo.ee/en/eelarve

Last update: 2022/09/22 11:20

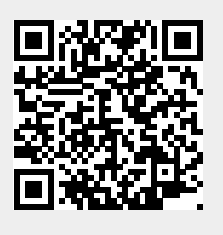

Budget

13/13